## きりしま防災・行政ナビ

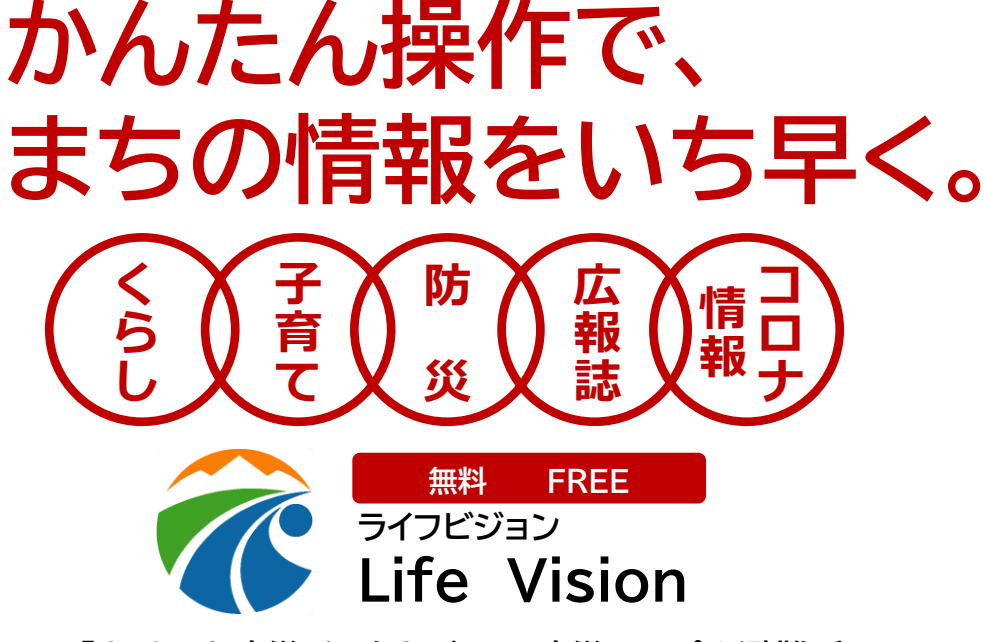

「きりしま防災・行政ナビ」は、防災マップや避難所の 情報といった防災情報やくらしに関する情報を、 かんたん操作でだれでも気軽に入手できるアプリです。 また、災害時は、PUSH通知により、避難情報等が 確実に入手できます。外国語や音声伝達にも対応して いるため、外国人の方や障がいをお持ちの方も安心 して利用することができます。

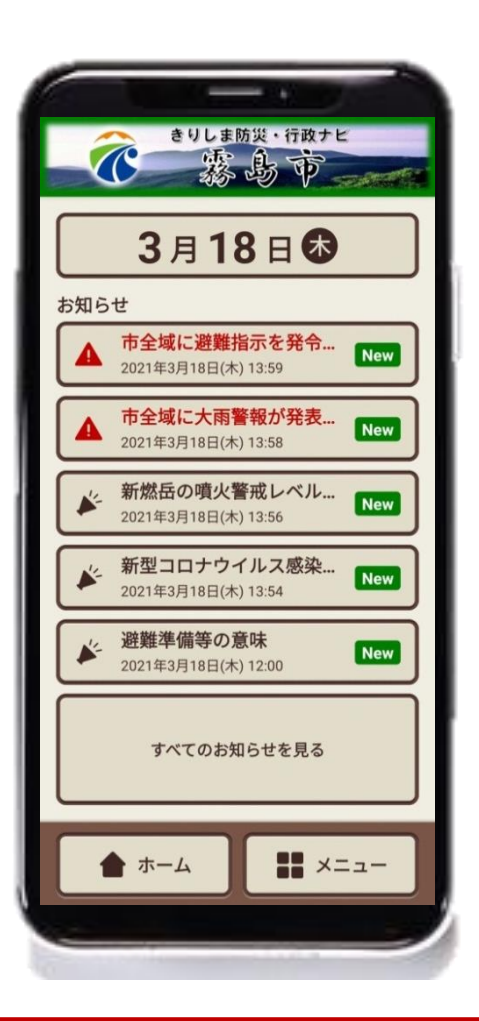

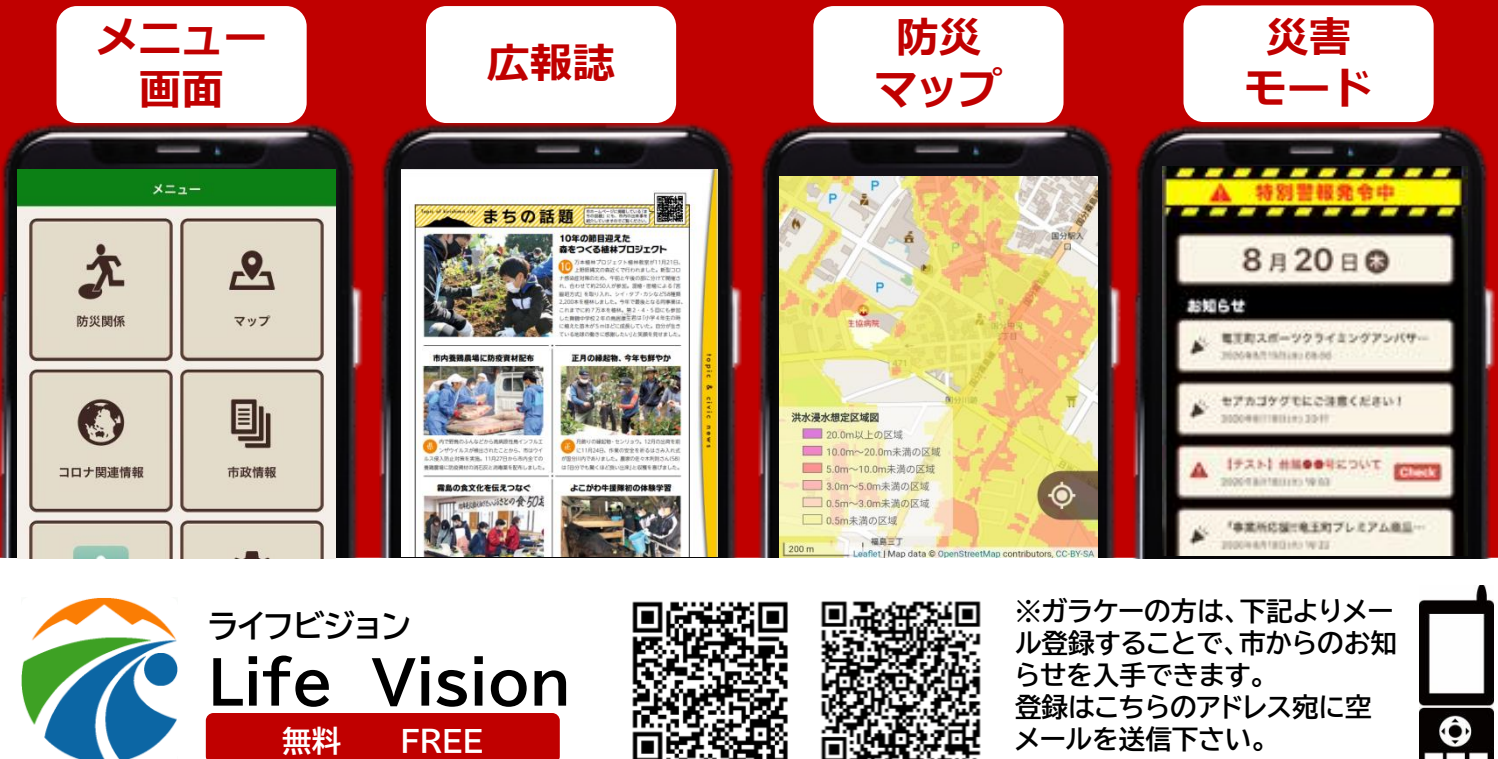

※通信にかかる費用は利用者のご負担になります

Get IT ON Google Play

Play Download on the App Store

krism@ansin-anzen.jp

裏面もお読みください

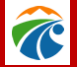

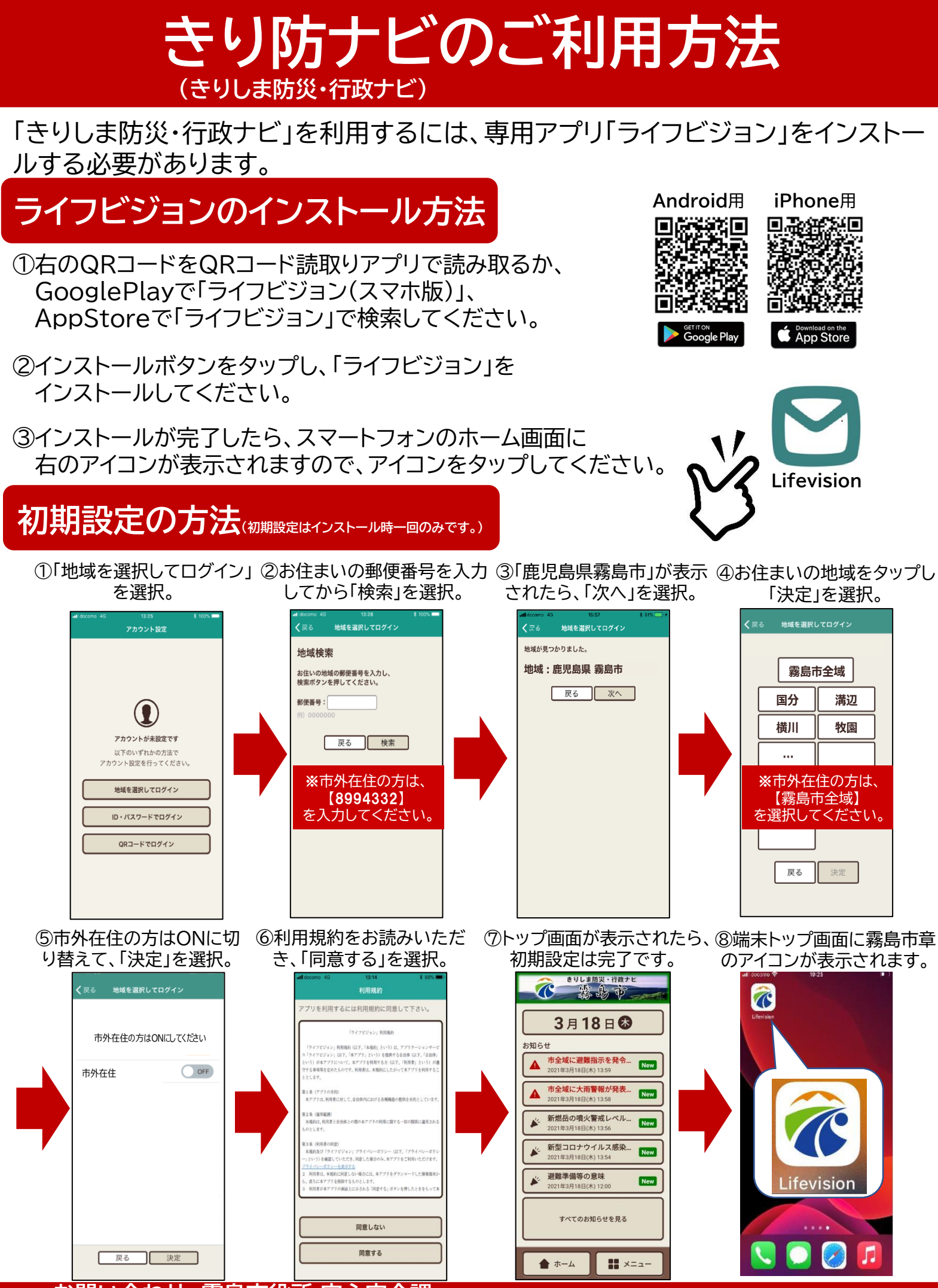

お問い合わせ 霧島市役所 安心安全課 ☎0995-64-0997

C